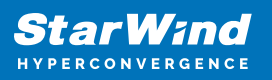

# How to move a Virtual Machine to Microsoft Failover Cluster

2025

StarWind Documents

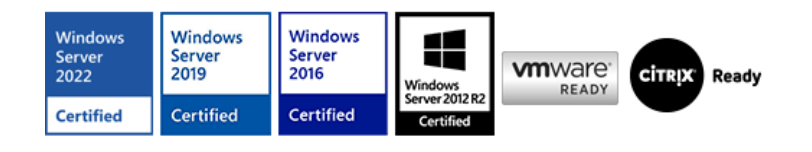

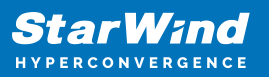

### Trademarks

"StarWind", "StarWind Software" and the StarWind and the StarWind Software logos are registered trademarks of StarWind Software. "StarWind LSFS" is a trademark of StarWind Software which may be registered in some jurisdictions. All other trademarks are owned by their respective owners.

#### Changes

The material in this document is for information only and is subject to change without notice. While reasonable efforts have been made in the preparation of this document to assure its accuracy, StarWind Software assumes no liability resulting from errors or omissions in this document, or from the use of the information contained herein. StarWind Software reserves the right to make changes in the product design without reservation and without notification to its users.

#### **Technical Support and Services**

If you have questions about installing or using this software, check this and other documents first - you will find answers to most of your questions on the <u>Technical Papers</u> webpage or in <u>StarWind Forum</u>. If you need further assistance, please <u>contact us</u>.

#### About StarWind

StarWind is a pioneer in virtualization and a company that participated in the development of this technology from its earliest days. Now the company is among the leading vendors of software and hardware hyper-converged solutions. The company's core product is the years-proven StarWind Virtual SAN, which allows SMB and ROBO to benefit from cost-efficient hyperconverged IT infrastructure. Having earned a reputation of reliability, StarWind created a hardware product line and is actively tapping into hyperconverged and storage appliances market. In 2016, Gartner named StarWind "Cool Vendor for Compute Platforms" following the success and popularity of StarWind HyperConverged Appliance. StarWind partners with world-known companies: Microsoft, VMware, Veeam, Intel, Dell, Mellanox, Citrix, Western Digital, etc.

#### Copyright ©2009-2018 StarWind Software Inc.

No part of this publication may be reproduced, stored in a retrieval system, or transmitted in any form or by any means, electronic, mechanical, photocopying, recording or otherwise, without the prior written consent of StarWind Software.

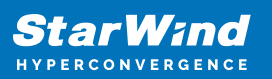

## Description

There are several ways to add VMs into a newly configured cluster. Besides creating a new VM from scratch (applicable mostly for new deployments), an administrator might need to migrate an existing VM to the cluster. This article covers the scenario when VMs are already located on a Hyper-V host that is a part of the cluster and they should be added to that cluster and moved to the cluster shared volume so the VMs can live migrate between the cluster nodes.

## Steps

**NOTE:** Before the migration starts, please make sure that VMs have no checkpoints created and are backed up. VMs can be migrated from one Hyper-V host to a clustered one as discussed in this article:

https://docs.microsoft.com/en-us/windows-server/virtualization/hyper-v/manage/use-livemigration-without-failover-clustering-to-move-a-virtual-machine The approach from the article above, can be used to migrate VMs directly to cluster shared volume. Herein, we describe a Failover Cluster feature that allows to move VM files from the local storage to the cluster shared volume (i.e., VMs are running on a clustered host, but they are not added to the cluster yet) and between the cluster shared volumes.

| Hyper-V Manager       |                        |         |              |    |                        | - | $\times$ |
|-----------------------|------------------------|---------|--------------|----|------------------------|---|----------|
| File Action View Help |                        |         |              |    |                        |   |          |
| 🗢 🄿 🙇 🖬 🚺 🖬           |                        |         |              |    |                        |   |          |
| Hyper-V Manager       |                        |         |              | Ac | tions                  |   | <br>     |
| SW1                   | SW1 Virtual Machines   |         |              |    |                        |   |          |
|                       | Name State CPU Usage A |         | New          |    | ۰,                     |   |          |
|                       | E VM1                  | Running | 0% 11        | R  | Import Virtual Machine |   |          |
|                       | VM2                    | Running | 0% 11        |    | import virtual machine |   |          |
|                       | VM3                    | Running | 0% 1,        | -  | Hyper-V Settings       |   |          |
|                       | <                      |         |              |    | Virtual Switch Manager |   |          |
|                       |                        |         |              |    | Virtual SAN Manager    |   |          |
|                       | Checkpoints            | 1       | Edit Disk    |    |                        |   |          |
|                       |                        | -       | Inspect Disk |    |                        |   |          |
|                       |                        |         |              |    | Stop Service           |   |          |
|                       |                        |         |              | ×  | Remove Server          |   |          |
|                       |                        |         |              | ช  | Refresh                |   |          |
|                       |                        |         |              |    | View                   |   | •        |
|                       | Details                |         |              | ?  | Help                   |   |          |
|                       |                        | No iter | n selected.  | _  |                        |   |          |
|                       |                        |         |              |    |                        |   |          |
|                       |                        |         |              |    |                        |   |          |
|                       |                        |         |              |    |                        |   |          |
|                       |                        |         |              |    |                        |   |          |
|                       |                        |         |              |    |                        |   |          |
|                       |                        |         |              |    |                        |   |          |
|                       |                        |         |              |    |                        |   |          |
|                       | <                      |         | >            |    |                        |   |          |
|                       |                        |         |              |    |                        |   |          |

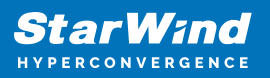

Open Failover Cluster Manager and press **Configure Role...** under the **Roles** section.

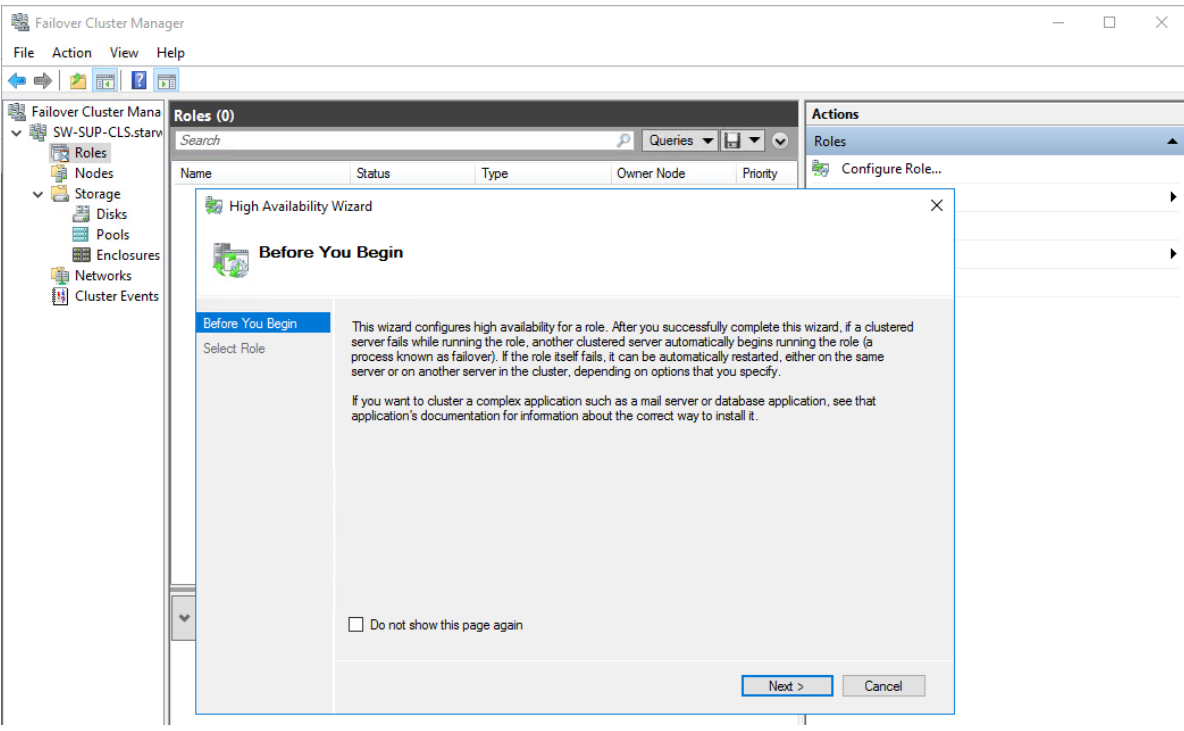

Follow the High Availability wizard and select Virtual Machine on the next screen.

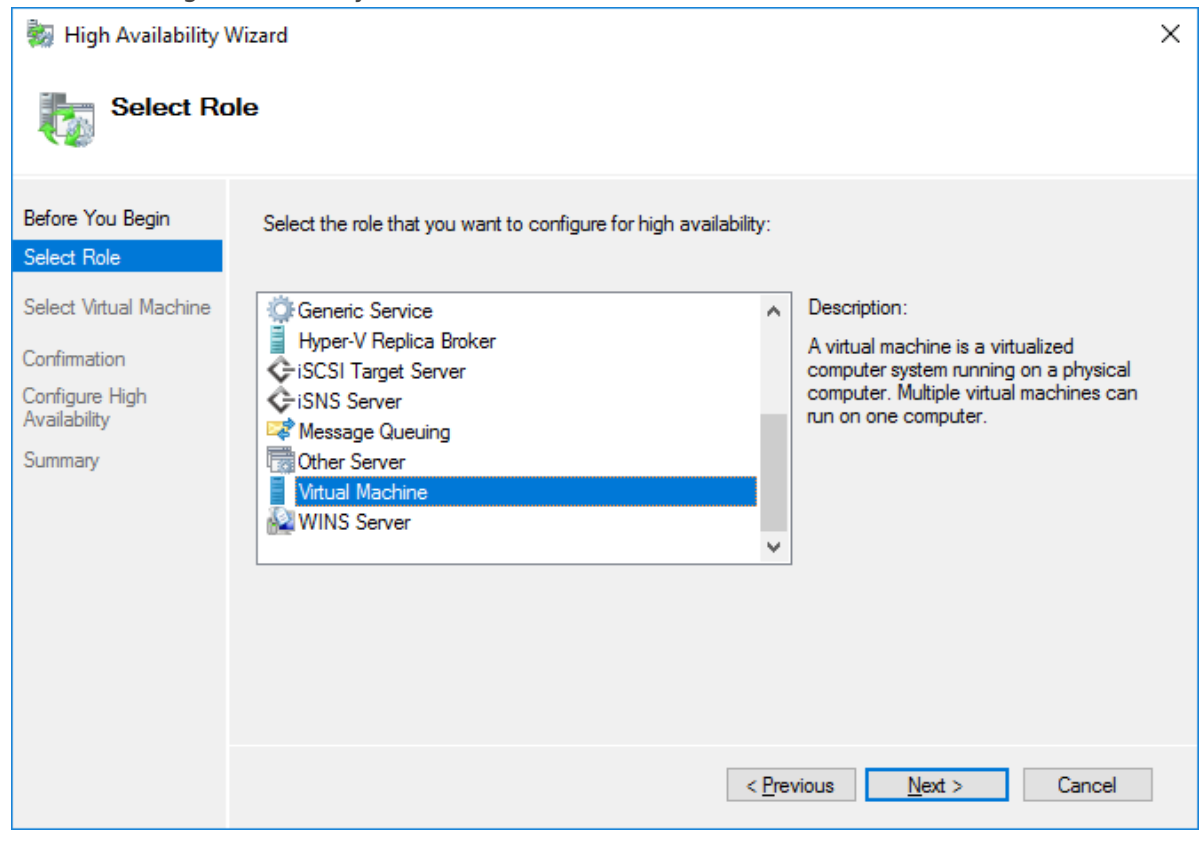

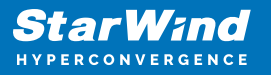

The High Availability wizard lists the VMs located on clustered nodes. Select the VMs that should be clustered and click **Next**. **NOTE:** Please do not add to the cluster a single Domain Controller VM. See more details in this KB:

https://knowledgebase.starwindsoftware.com/explanation/advice-on-how-to-place-a-dom ain-controller-in-case-of-starwind-virtual-san-usage/

| High Availability V                                                                 | Wizard<br>r <b>tual Machine</b> |                     |                                                 |                    |                                                                                                    | ×              |
|-------------------------------------------------------------------------------------|---------------------------------|---------------------|-------------------------------------------------|--------------------|----------------------------------------------------------------------------------------------------|----------------|
| Before You Begin<br>Select Role                                                     | Select the virtual              | machine(s) that you | u want to configure<br>Status                   | for high availa    | bility.<br>Host Server                                                                                     |                |
| Select Virtual Machine<br>Confirmation<br>Configure High<br>Availability<br>Summary | VM1<br>VM2<br>VM3<br>2<br>DC2   | F<br>F<br>S<br>S    | Running<br>Running<br>Running<br>Saved<br>Saved |                    | SW1.starwind.local<br>SW1.starwind.local<br>SW1.starwind.local<br>SW2.starwind.local<br>SW2.starwind.local |                |
|                                                                                     | Shutdown                        | Save                |                                                 |                    |                                                                                                    | <u>Refresh</u> |
|                                                                                     |                                 |                     |                                                 | < <u>P</u> revious | <u>N</u> ext >                                                                                             | Cancel         |

Confirm the configuration by pressing **Next**.

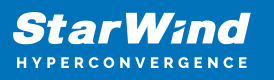

| igh Availability Wizard 😽 🖏 🖏 🖏 |                                                                     |    |  |  |  |  |
|---------------------------------|---------------------------------------------------------------------|----|--|--|--|--|
| tonfirmat                       | lion                                                                |    |  |  |  |  |
| Before You Begin<br>Select Role | You are ready to configure high availability for a Virtual Machine. |    |  |  |  |  |
| Select Virtual Machine          | Virtual Machine                                                     | ^  |  |  |  |  |
| Confirmation                    | VM1                                                                 |    |  |  |  |  |
| Configure High<br>Availability  | VM2                                                                 |    |  |  |  |  |
| Summary                         | VM3                                                                 |    |  |  |  |  |
| ,                               |                                                                     |    |  |  |  |  |
|                                 |                                                                     |    |  |  |  |  |
|                                 |                                                                     | ~  |  |  |  |  |
|                                 | To continue, click Next.                                            |    |  |  |  |  |
|                                 | < <u>P</u> revious <u>N</u> ext > Cance                             | el |  |  |  |  |

Close the wizard by pressing **Finish**. Please pay attention to the Warning message about VMs disk location.

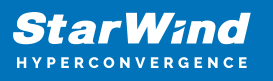

| 🔯 High Availability Wizard      |                                                                                                    |         |                     |   |  |  |
|---------------------------------|----------------------------------------------------------------------------------------------------|---------|---------------------|---|--|--|
| Summary                         |                                                                                                    |         |                     |   |  |  |
| Before You Begin<br>Select Role | High availability was successfully configured for the role.                                                                                                    |         |                     |   |  |  |
| Select Virtual Machine          | Result                                                                                                    |         |                     | ^ |  |  |
| Confirmation                    | VM1                                                                                                    | Warning |                     |   |  |  |
| Configure High                  | VM2                                                                                                    | Warning |                     |   |  |  |
| Availability                    | VM3                                                                                                    | Waming  |                     |   |  |  |
| Summary                         | Results by Category                                                                                                    |         |                     |   |  |  |
|                                 | Virtual Machine                                                                                                    | Warning |                     |   |  |  |
|                                 | <ul> <li>Warnings</li> <li>The following disk path was found to be required by the virtual machine "VM1", but it is on a disk that has not yet been added to the cluster: 'D:\Hyper-V\VM1'. This disk must be added to the cluster to make this virtual machine highly available.</li> </ul> | •       |                     | ~ |  |  |
|                                 | To view the report created by the wizard, click View Report.<br>To close this wizard, click Finish.                                                                                                    |         | <u>V</u> iew Report |   |  |  |
|                                 |                                                                                                    |         | <u>F</u> inish      |   |  |  |

Once VMs are clustered, they will appear in Failover Cluster Manager. Note that, live migration will not work for the newly clustered VMs because their files are located on the local storage. To enable live migrations, VM files should be relocated to the cluster shared volume. To move VM files to a Cluster Shared Volume, prepare a separate folder for each VM on it. From the Failover Cluster Manager interface, Right-click the VM and choose **Move** -> **Virtual Machine Storage**.

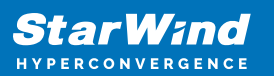

| 闂 Failover Cluster Manag | er    |          |                         |          |                    |                   |          |    | -                       | ×        |
|--------------------------|-------|----------|-------------------------|----------|--------------------|-------------------|----------|----|-------------------------|----------|
| File Action View Help    |       |          |                         |          |                    |                   |          |    |                         |          |
| 🗢 🔿 🖄 🕅 🚺                |       |          |                         |          |                    |                   |          |    |                         |          |
| 📲 Failover Cluster Mana  | Role  | s (3)    |                         |          |                    |                   |          | Ac | tions                   | <br>_    |
| V B SW-SUP-CLS.starv     | Sea   | rch      |                         |          | q.                 | Queries 🔻         | . • •    | Ro | les                     | <u> </u> |
| Nodes                    | Nam   | e        | Status                  |          | Туре               | Owner Node        | Pric     | -  | Configure Role          |          |
| 🗸 📇 Storage              | 1     |          | Connect                 |          | Virtual Machine    | SW1               | Me       |    | Virtual Machines        | •        |
| Disks                    |       |          | Start                   |          | Virtual Machine    | SW1               | Me       |    | Create Empty Role       |          |
| Enclosures               |       | 0        | Save                    |          | Virtual Machine    | SW1               | Me       |    | View                    | •        |
| Networks                 |       | 0        | Shut Down               |          |                    |                   |          | Q  | Refresh                 |          |
| Cluster Events           |       | ۲        | Turn Off                |          |                    |                   |          | ?  | Help                    |          |
|                          |       | 2        | Settings                |          |                    |                   |          | VN | /1                      |          |
|                          |       | 3        | Manage                  |          |                    |                   |          |    | Connect                 |          |
|                          |       | 1        | Replication +           |          |                    |                   |          | 0  | Start                   |          |
|                          |       |          | Move +                  |          | Live Migration     | +                 |          | 0  | Save                    |          |
|                          |       | 20       | Cancel Live Migration   | 1        | Quick Migration    | •                 |          | 0  | Shut Down               |          |
|                          |       | ٩        | Change Startup Priority | <b>X</b> | Virtual Machine St | orage             |          |    | ) Turn Off              |          |
|                          |       | -        | Information Details     |          |                    |                   | -        | 7  | Settings                |          |
|                          |       | B        | Show Critical Events    |          |                    |                   |          |    | Manage                  |          |
|                          |       | đ        | Add Storage             |          |                    |                   |          | 1  | Replication             | •        |
|                          | <     | <b>B</b> | Add Resource            |          |                    |                   | >        | 2  | Move                    | •        |
|                          | F     |          | More Actions            |          |                    |                   |          |    | Cancel Live Migration   |          |
|                          | ~     | ×        | Remove                  | -        | F                  | Preferred Owners: | Any node | 9  | Change Startup Priority | •        |
|                          |       |          | Properties              |          |                    |                   | ^        |    | Information Details     |          |
|                          | Virte | 101 1710 |                         |          | Duration           |                   |          | 8  | Show Critical Events    |          |
|                          | 1172  |          | CPU Usage:              |          | 0%                 | Up Time:          | ~        | 4  | Add Storage             |          |
|                          | <     |          |                         |          |                    |                   | >        |    | Add Resource            | •        |
| < >>                     | Sun   | nmary    | Resources               |          |                    |                   |          |    | More Actions            | • *      |
| Roles: VM1               |       |          |                         |          |                    |                   |          |    |                         |          |

In the Move Virtual Machine Storage wizard, check the **Source Folder Path** (i.e. local path), select the destination folder path to the cluster storage, select the VM files that should be moved to the cluster storage, press **Copy**, and press **Paste**.

| Move Virtual Machine Storage                                                                     |                                                                         |                             |                                      | x                |  |  |  |
|--------------------------------------------------------------------------------------------------|-------------------------------------------------------------------------|-----------------------------|--------------------------------------|------------------|--|--|--|
| In the upper pane, select a virtual machine or<br>confirm that the Destination Folder Path is co | r specific files on a virtual machine, the<br>prrect. Then click Start. | n drag and drop them into a | a folder in the lower pane. Review t | he upper pane to |  |  |  |
| <u>C</u> opy 2                                                                                   |                                                                         |                             |                                      |                  |  |  |  |
| File Type                                                                                        | Source Folder Path                                                      |                             | Destination Folder Path              |                  |  |  |  |
| 🖃 🚦 Virtual Machine VM1                                                                          |                                                                         |                             |                                      |                  |  |  |  |
| VM1.vhdx                                                                                         | D:\Hyper-V\VM1\Virtual Har                                              | rd Disks                    |                                      |                  |  |  |  |
| Checkpoints                                                                                      | D:\Hyper-V\VM1                                                          |                             |                                      |                  |  |  |  |
| Smart Paging                                                                                     | D:\Hyper-V\VM1                                                          |                             |                                      |                  |  |  |  |
| E Current configuration                                                                          | D:\Hyper-V\VM1                                                          |                             |                                      |                  |  |  |  |
|                                                                                                  |                                                                         |                             |                                      |                  |  |  |  |
|                                                                                                  |                                                                         |                             |                                      |                  |  |  |  |
| 📑 Add Share 💥 Remove share 👸 🖸                                                                   | 2pen 📋 Paste 💥 Delete                                                   |                             |                                      |                  |  |  |  |
|                                                                                                  | Name 3                                                                  | Size                        |                                      |                  |  |  |  |
|                                                                                                  |                                                                         |                             | Start                                | Cancel           |  |  |  |

ai

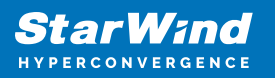

The **Destination Folder Path** should appear in the wizard window. Press the **Start** button to start the move. VM can remain running during the move process.

| Move Virtual Machine Storage                                                          |                                                                     |                                    |                           |                       |           |  |
|---------------------------------------------------------------------------------------|---------------------------------------------------------------------|------------------------------------|---------------------------|-----------------------|-----------|--|
| In the upper pane, select a virtual machin confirm that the Destination Folder Path i | e or specific files on a virtual ma<br>s correct. Then click Start. | achine, then drag and drop them ir | nto a folder in the lower | pane. Review the uppe | r pane to |  |
| <u>с</u> ору                                                                          |                                                                     |                                    |                           |                       |           |  |
| File Type                                                                             | Source Folder Pat                                                   | h                                  | Destinatio                | n Folder Path         |           |  |
| 😑 📋 Virtual Machine VM1                                                               |                                                                     |                                    |                           |                       |           |  |
| VM1.vhdx                                                                              | D:\Hyper-V\VM1\                                                     | Virtual Hard Disks                 | C:\Cluster                | Storage\Volume1\Hype  | er-V\VM1  |  |
| Checkpoints D:\Hyper-V\VM1 C:\ClusterStorage\Volum                                    |                                                                     |                                    |                           |                       |           |  |
| Smart Paging                                                                          | D:\Hyper-V\VM1                                                      |                                    | C:\Cluster                | Storage\Volume1\Hype  | er-V\VM1  |  |
| E Current configuration D:\Hyper-V\VM1 C:\ClusterStorage\Volume1\Hyper-V\             |                                                                     |                                    |                           |                       |           |  |
|                                                                                       |                                                                     |                                    |                           |                       |           |  |
| <                                                                                     |                                                                     |                                    |                           |                       | >         |  |
| 📑 Add Share 💥 Remove share 😁                                                          | <u>O</u> pen 📋 <u>P</u> aste 💥 <u>D</u> ele                         | te                                 |                           |                       |           |  |
| Cluster Storage                                                                       | Name                                                                | Size                               |                           |                       |           |  |
| ▲ 📜 Volume1                                                                           | IVM1.vhdx                                                           | 4.00 MB                            |                           |                       |           |  |
| A Hyper-V                                                                             | Checkpoints                                                         |                                    |                           |                       |           |  |
| ▷ ↓ VM2                                                                               | 📄 Smart Paging                                                      |                                    |                           |                       |           |  |
| ▷ 1. VM3                                                                              | Current configuration                                               |                                    |                           |                       |           |  |
| Volume2                                                                               |                                                                     |                                    |                           |                       |           |  |
|                                                                                       |                                                                     |                                    |                           |                       |           |  |
|                                                                                       |                                                                     |                                    |                           |                       |           |  |
|                                                                                       |                                                                     |                                    |                           | <u>S</u> tart         | Cancel    |  |
|                                                                                       |                                                                     |                                    |                           |                       |           |  |

|                 | piogress         |         |           | 1 I I Y   | pei-v         | Manager.                           |             |     |               |     |
|-----------------|------------------|---------|-----------|-----------|---------------|------------------------------------|-------------|-----|---------------|-----|
| Hyper-V Manag   | Jer              |         |           |           |               |                                    |             | -   | – 🗆           | ×   |
| File Action Vie | w Help           |         |           |           |               |                                    |             |     |               |     |
|                 | ?                |         |           |           |               |                                    |             |     |               |     |
| 📑 Hyper-V Man   | NC 4 184 11      | _       |           |           |               |                                    |             | Act | tions         |     |
| SW1             | Virtual Machines | s cu i  | CRUU      |           | u.e^          | <b>C</b>                           | 0.0.0       | SW  | /1            | •   |
|                 |                  | State   | CPU Usage | A         | Uptime        | Status                             | Configurati |     | New           | •   |
|                 |                  | Running | 0%        | 12        | 00:48:40      | Moving Storage (15%) - Synchronizi | 8.0         |     | Import Virtua | a   |
|                 |                  | Running | 0%        | 12        | 00:48:38      |                                    | 8.0         |     | Hyper-V Sett  | ti  |
|                 |                  | 2       |           |           |               |                                    |             |     | Virtual Swite |     |
|                 | <                |         |           |           |               |                                    | >           |     | Virtual SAN   |     |
|                 | Checkpoints      |         |           |           |               |                                    |             |     |               |     |
|                 |                  |         |           |           |               |                                    |             |     | Langest Diele |     |
|                 |                  |         | No vir    | tual mac  | hine selected |                                    |             |     | Inspect Disk. |     |
|                 |                  |         |           |           |               |                                    |             |     | Stop Service  |     |
|                 |                  |         |           |           |               |                                    |             | ×   | Remove Serv   | /er |
|                 |                  |         |           |           |               |                                    |             | U   | Refresh       |     |
|                 |                  |         |           |           |               |                                    |             |     | View          | •   |
|                 | Details          |         |           |           |               |                                    |             | ?   | Help          |     |
|                 |                  |         |           | No item s | elected       |                                    |             |     |               |     |
|                 |                  |         |           |           |               |                                    |             |     |               |     |
|                 |                  |         |           |           |               |                                    |             |     |               |     |
|                 |                  |         |           |           |               |                                    |             |     |               |     |
|                 |                  |         |           |           |               |                                    |             |     |               |     |
|                 |                  |         |           |           |               |                                    |             |     |               |     |
|                 |                  |         |           |           |               |                                    |             |     |               |     |
| < >             | L                |         |           |           |               |                                    |             |     |               |     |
|                 |                  |         |           |           |               |                                    |             |     |               |     |

The move progress can be monitored in Hyper-V Manager.

Once the process is completed, the VM is completely moved to the cluster storage and

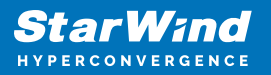

can be live migrated between the cluster nodes.

## **Request A Product Feature**

To request a new product feature or to provide feedback on a StarWind product, please email our support at <a href="mailto:support@starwind.com">support@starwind.com</a> and put "Request a Product Feature" as the subject.

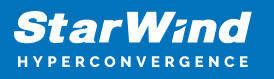

## Contacts

| US Headquarters                                                                          | EMEA and APAC                                                                                                    |  |  |  |  |  |
|------------------------------------------------------------------------------------------|----------------------------------------------------------------------------------------------------|--|--|--|--|--|
| <ul> <li>+1 617 829 44 95</li> <li>+1 617 507 58 45</li> <li>+1 866 790 26 46</li> </ul> | <ul> <li>+44 2037 691 857 (United Kingdom)</li> <li>+49 800 100 68 26 (Germany)</li> <li>+34 629 03 07 17 (Spain and Portugal)</li> <li>+33 788 60 30 06 (France)</li> </ul> |  |  |  |  |  |
| Customer Support Portal:                                                                 | https://www.starwind.com/support                                                                                                    |  |  |  |  |  |

Support Forum: <u>https://www.starwind.com/forums</u> Sales: <u>sales@starwind.com</u> General Information: <u>info@starwind.com</u>

## $\approx$ Star Wind

**StarWind Software, Inc.** 100 Cummings Center Suite 224-C Beverly MA 01915, USA <u>www.starwind.com</u> ©2025, StarWind Software Inc. All rights reserved.